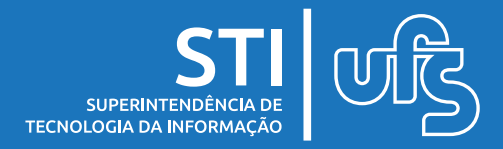

## **Objetivos:**

Este manual tem como objetivo auxiliar os usuários na configuração de alguns recursos presentes na ferramenta Google Meet, de modo a melhorar a sua experiência de utilização, tais como:

•Tornar a sala de reunião mais segura, evitando invasões de pessoas que não foram convidadas.

•Excluir usuários de uma reunião, caso estejam atrapalhando a realização da mesma.

## 1. Como Evitar Invasões em uma Reunião no Meet

Ao realizar reuniões pelo Google Meet, pessoas que possuam o e-mail acadêmico da UFS podem acessar a sala tendo a posse do link da conferência. Existe uma maneira de restringir essa participação, de modo que apenas pessoas autorizadas possam se juntar à reunião.

Para isso, faz-se necessário que o organizador tenha um documento de texto contendo os e-mails de todos cujo acesso a reunião deverá estar permitida, de modo que quando o organizador da conferência for gerar um link do Meet pela agenda do seu e-mail institucional, deverá adicionar todos os emails dos participantes na opção "**Adicionar Convidados**" e desmarcar as opções que estejam marcadas no campo "Permissões de convidados". Como está em destaque na imagem abaixo.

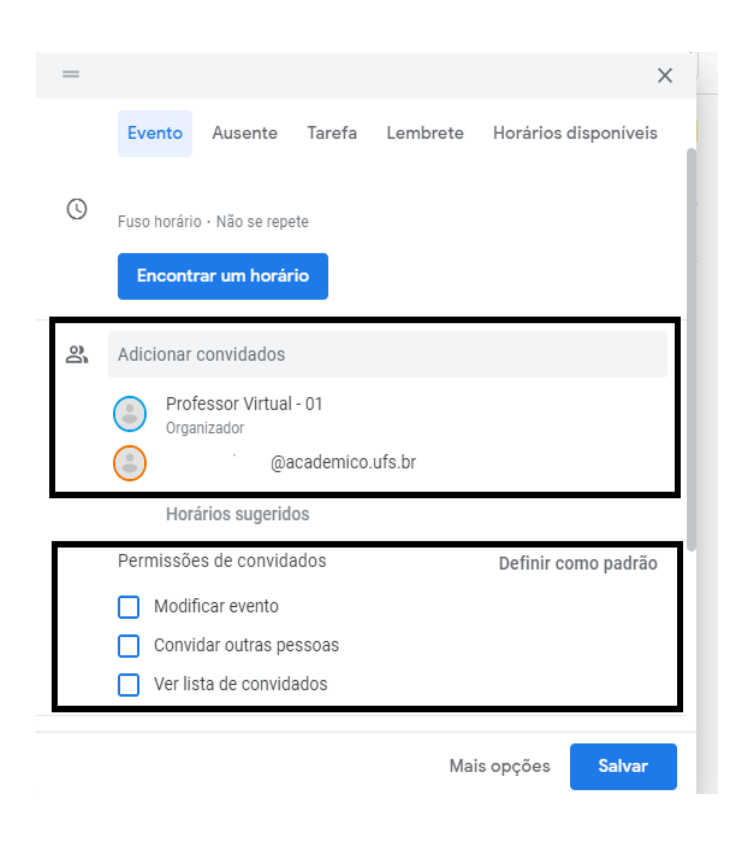

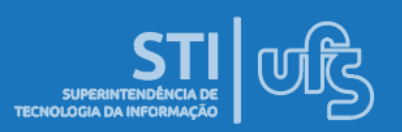

Após salvar as alterações presentes na página anterior, entramos agora na reunião antes de todos os convidados, selecionara opção "Controles do Organizador" e desmarcar a opção "Acesso Rápido". Como é mostrado na imagem abaixo.

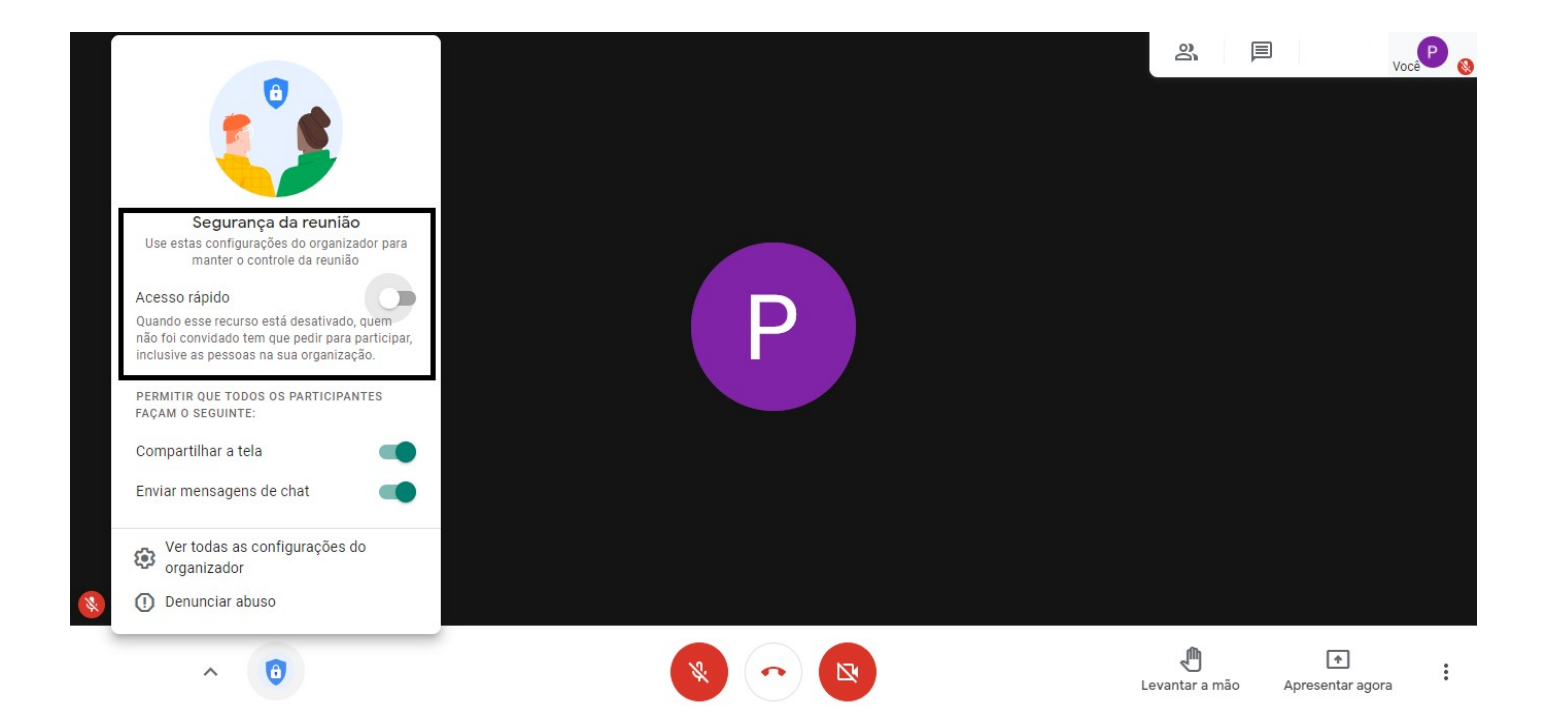

Feita a desativação do acesso rápido, só poderá entrar na reunião pessoas que foram convidadas, quem não foi terá que pedir para participar, sendo assim o organizador pode aceitar ou não a presença de usuários externos.

**Observações:** O docente pode salvar o link e usar o mesmo sempre que tiver a fazer uma reunião, assim não será necessário adicionar todos os e-mails de convidados novamente de forma manual.

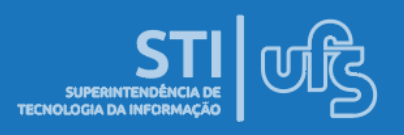

## 2. Como Remover Pessoas de uma Reunião no Meet

Caso alguém presente na reunião esteja atrapalhando o andamento da mesma, o organizador da conferência pode remover esta pessoa permanentemente.

Para remover um participante, basta ir na lista das pessoas, localizar o nome da pessoa que está atrapalhando a reunião e clicar em "Mais Opções" então aparecerá a opção "Remover da reunião".

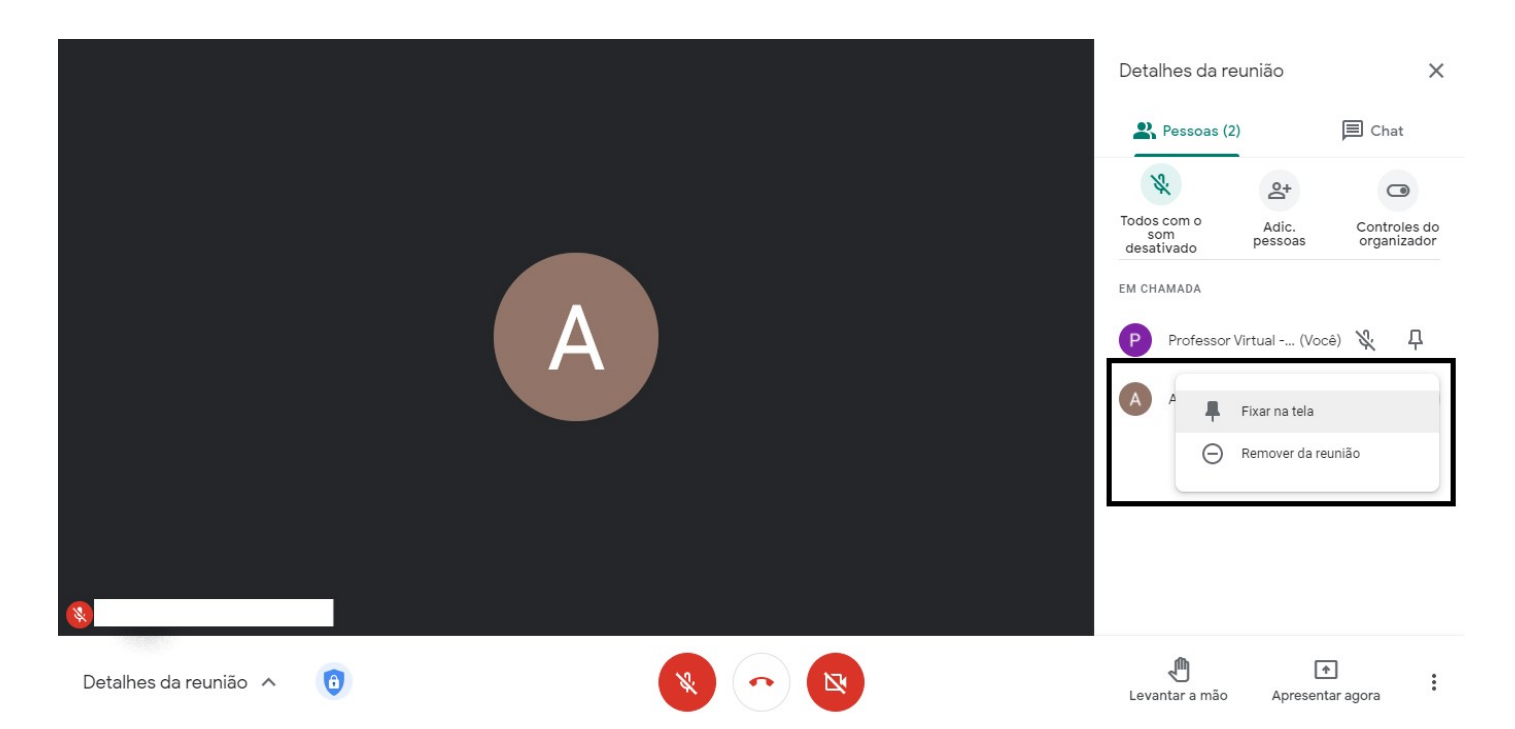

Feita a desativação do acesso rápido, só poderá entrar na reunião pessoas que foram convidadas, quem não foi terá que pedir para participar, sendo assim o organizador pode aceitar ou não a presença de terceiros.

**Observações:** O docente pode salvar o link e usar o mesmo sempre que precisar realizar uma reunião. Assim não será necessário adicionar todos os e-mails de convidados novamente de forma manual.

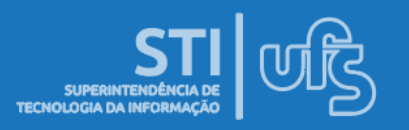

## **Considerações Finais**

Demais dúvidas, favor entrar em contato pelo E-mail redes@ufs.br ou então pelo telefone (79) 3194-6724.

GOOGLE MEET COMO EVITAR INVASÕES

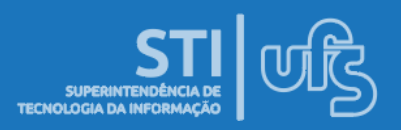